# Getting started with Managed Google Play

This document briefly describes how to get started to use Managed Google Play (MGP) in DuoSTATION MDM.

### Setup integration between MDM and MGP

- Create a Google-account with a suitable name by using this link: <u>https://accounts.google.com/signup/v2/webcreateaccount?flowName=GlifWebSignIn&flow</u> <u>Entry=SignUp</u>
- 2. Start MDM
- 3. Click on 'Settings'
- 4. Open 'Google EMM integration'
- 5. Click 'Add enterprise...'
- 6. Select 'Yes' in the popup confirmation. A new tab will open in your web browser.
- 7. Create the connection to MGP by using the newly created Google-account and follow the onscreen instructions.
- 8. When this is completed the following information is displayed:

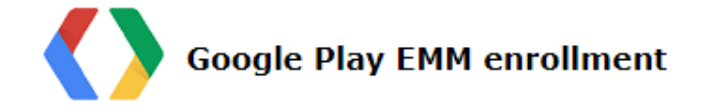

| Enrollment successful!         |                        |
|--------------------------------|------------------------|
| Enterprise account created for | by using email account |

- 9. Close the tab to get back to MDM.
- 10. Click on 'Refresh data' to update the list of 'enterprises'.
- 11. Select the newly added 'enterprise'.
- 12. Click on 'Edit enterprise ...'.

13. Edit the settings so it suits your organization:

| Consile antennine datail |                                                 |             |          |
|--------------------------|-------------------------------------------------|-------------|----------|
| Google enterprise detail | S                                               |             |          |
| Enterprise informa       | tion                                            |             |          |
| Enterprise name          | ProgramDuon AB                                  |             |          |
| Display name             | ProgramDuon AB                                  |             |          |
| Enterprise id            |                                                 |             |          |
| Enterprise type          | EMM integrated                                  |             |          |
| Primary domain           | -                                               |             |          |
|                          |                                                 |             |          |
| Settings                 |                                                 |             |          |
| Allow using apps for     | this enterprise in this group (and subgroups):  |             |          |
| All / Demo               |                                                 |             |          |
| 🔻 🏀 All                  |                                                 |             | <b>A</b> |
| 🄞 - Googl                | e Product Review -                              |             |          |
| 🤞 - new d                | levices -                                       |             |          |
| 🕨 🄞 Demo                 |                                                 |             |          |
| 🔞 Educati                | on                                              |             |          |
| 🕨 🄞 Family               |                                                 |             | -        |
| Default product set      | Show approved produc 🔻 Select store layout page | My Work App | •        |
| 🗹 Use as default er      | nterprise                                       | Save Cance  | el       |

- 'Display name' is the name that will be displayed everywhere in the system.

- 'Enterprise id' is the text that will be used in KME to automatically assign enrolling devices to this enterprise. Copy this id and paste into a text document for later use.

- Select where in the MDM this enterprise can be used.

- Select which apps should be available in Google Play as default.
- Let 'Select store layout page' be unchanged ('My Work App').
- If only 1 enterprise will be used in your system, you can check 'Use as default enterprise'.
- 14. Click 'Save'.

### Configure Samsung Knox Mobile Enrollment (KME)

- 1. Start the KME-portal.
- 2. Open the MDM-profile that is used.
- 3. Check 'Enable as Device Owner' (if not already checked) and select 'DuoSTATION'.
- Add 'enterpriseld' in 'Custom JSON data'. The value is the same value that you saved in Getting started with Managed Google Play (step 13). 'enterpriseld' can also be found in MDM in Settings>Google EMM integration>(select enterprise)>Edit enterprise. When done

#### the page should look something like this:

| MDM Agent APK *                                                                                                    | Custom JSON Data (as defined by MDM)                                                                                                    |
|----------------------------------------------------------------------------------------------------|----------------------------------------------------------------------------------------------------|
| https:// /deployment/androi<br>d/com.duostation.mdm/mdm.apk *                                                                                                    | {"customerid": ,"autoEnroll":1,"enterpriseid":"                                                                                                    |
| Enable this app as a Google Device Owner                                                                                                    |                                                                                                    |
| <ol> <li>Make sure that the MDM supports Google<br/>Device Owner provisioning.</li> <li>This feature is only available for devices with<br/>Knox 2.8 or above.</li> </ol> |                                                                                                    |
|                                                                                                    | 63 / 2000                                                                                                    |
| Supported MDM *                                                                                                    | Privacy Policy, EULAs and Terms of Service                                                                                                    |
| DuoSTATION ~                                                                                                    | Add any End User License Agreements, Terms of Service, or<br>other user agreements that users must acknowledge<br>before using the device. The <u>Samsung Knox Privacy Policy</u><br>is always shown. |
| Leave all system apps enabled                                                                                                    | ADD LEGAL AGREEMENTS                                                                                                    |
| ADD MDM APPLICATIONS                                                                                                    | Associate a Knox license with this profile                                                                                                    |
| Skip Setup Wizard                                                                                                    |                                                                                                    |
| Allow end user to cancel enrollment                                                                                                    |                                                                                                    |

5. When a new device or factory reset device enrolls using KME, MDM will automatically activate 'device owner' and create an MGP-account on the device that can be used to deploy apps.

### Enrolling Samsung devices using KME

When Samsung devices enrolls using KME and 'Enable as Device Owner' is checked in the MDMprofile, the MDM-app will create an MGP -account on the device for that 'enterprise' that matches the 'enterpriseld' specified in the MDM-profile. But only if the user, enrolling the device, is allowed to use this enterprise.

If no 'enterpriseId' is specified in the MDM-profile, the system will list all available enterprises for the user enrolling the device. If only 1 enterprise is available for the user, that enterprise will be used. Otherwise the enterprise marked as default will be used. But only if the user, enrolling the device, is allowed to use the default enterprise.

If MDM cannot find an enterprise, no MGP-account will be created. It's possible to assign an enterprise manually in Console afterwards by selecting the device in 'Devices' and use 'Actions>Google Play>Assign enterprise for selected devices ...'.

### Enrolling other Android devices

All Android devices using version 7 or later can be enrolled so that 'device owner' will be activated and a MGP-account created. It's possible to do this when the device is new or after a factory reset.

At start the setup wizard ask for language, connection to internet and then to enter a Googleaccount. In that form, enter the value below as account name:

#### afw#duostation

By doing that, the device downloads the MDM-app from Google Play and then launches the app. Then follow the on-screen instructions.

### Approve/unapproved apps

Before apps can be deployed using MGP, the apps to be deployed must be approved. This is handled in 'Apps' and 'Actions>Google Play>Approve/unapprove apps ...'.

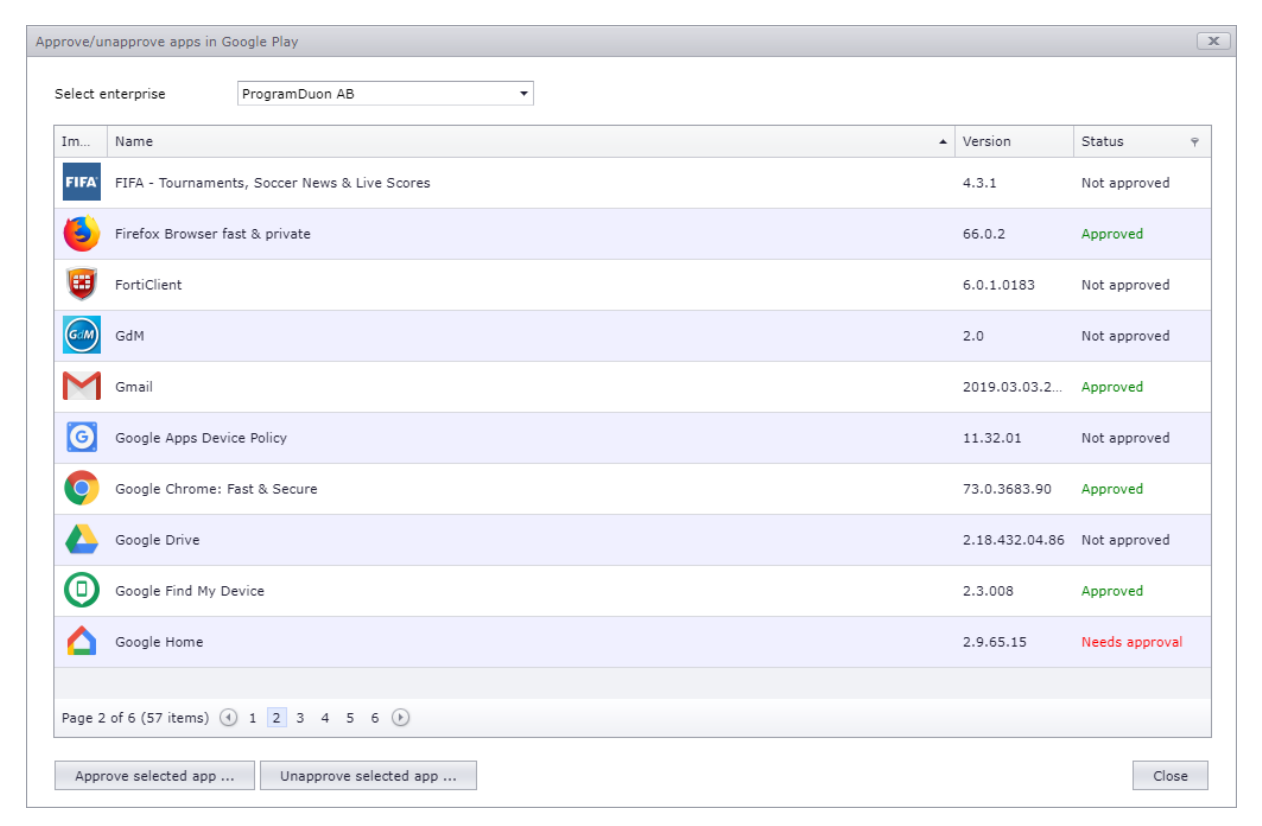

It's also possible to handle in 'Apps' by using 'Action>App details ...', click on the tab 'Google Play':

| p details                        |                                            |             |                |      |               | C  |
|----------------------------------|--------------------------------------------|-------------|----------------|------|---------------|----|
| Faceb<br>Version 2:<br>com.faceb | <b>ook</b><br>11.0.0.43.112<br>book.katana |             |                |      |               |    |
| Information Devic                | es with this app                           | Google Play | Configurations |      |               |    |
| Enterprise name                  |                                            |             |                | ▲ Ŷ  | Status        | Ŷ  |
| Company Inc.                     |                                            |             |                |      | Not approved  |    |
| ProgramDuon AB                   |                                            |             |                |      | Approved      |    |
| Page 1 of 1 (2 items)            | ( <b>1</b> )                               |             |                |      | Page size: 25 | •  |
|                                  |                                            |             |                |      |               |    |
|                                  |                                            |             |                | Save | Cano          | el |

Double-click on the enterprise that should be approved/unapproved.

### Deploy apps

As always, it's possible to deploy apps in 'Devices' by using 'Actions>Deploy apps ...'. To use MGP you have to check 'Use Google EMM'. Otherwise the app will be deployed as before (requiring the user to have configured a Play-account on the device).

| ploy                                             | apps        |                                        |               |            |   |           |       |                         |   |              |              |            |   |
|--------------------------------------------------|-------------|----------------------------------------|---------------|------------|---|-----------|-------|-------------------------|---|--------------|--------------|------------|---|
| 2 deployable Android-devices of selected devices |             |                                        |               |            |   |           |       |                         |   |              |              |            |   |
| Ent                                              | er text to  | search                                 |               |            |   |           |       |                         |   |              |              |            |   |
|                                                  | Image       | Name 🔺 🖗                               | Version 9     | Company    | Ŷ | Platform  | Ŷ     | Store                   | Ŷ | Pφ           | TΥ           | C 🕆 VPP 🖗  | 2 |
| V                                                | f           | Facebook                               | 211.0.0.43.11 | Facebook   |   | 🂮 Android |       | ┝ Google Play           |   |              |              |            | ŕ |
|                                                  | FIFA'       | FIFA - Tournaments, Soccer News & Live | 4.3.1         | FIFA       |   | 🚔 Android |       | ≽ Google Play           |   | $\checkmark$ | $\checkmark$ |            |   |
|                                                  | 6           | Firefox Browser fast & private         | 66.0.2        | Mozilla    |   | 🛱 Android |       | <b>&gt;</b> Google Play |   | $\checkmark$ | $\checkmark$ |            |   |
|                                                  | ۲           | FortiClient                            | 6.0.1.0183    | Fortinet   |   | 🛉 Android |       | <b>&gt;</b> Google Play |   | $\checkmark$ | $\checkmark$ |            |   |
| V                                                | Μ           | Gmail                                  | 2019.03.03.24 | Google LLC |   | 🍈 Android |       | Google Play             | , | $\checkmark$ | $\checkmark$ |            |   |
|                                                  | G           | Google Apps Device Policy              | 11.32.01      | Google LLC |   | 🚔 Android |       | Google Play             |   | $\checkmark$ | $\checkmark$ |            |   |
|                                                  | 0           | Google Chrome: Fast & Secure           | 73.0.3683.90  | Google LLC |   | 🛱 Android |       | Google Play             |   | $\checkmark$ | $\checkmark$ |            |   |
| V                                                |             | Google Drive                           | 2.18.432.04.8 | Google LLC |   | 🌐 Android |       | Google Play             |   | $\checkmark$ | $\checkmark$ |            |   |
| Page                                             | e 1 of 4 (7 | 18 items) 🕙 1 2 3 4 🕑                  |               |            |   |           |       |                         |   |              | Page         | e size: 25 | - |
| PP (                                             | option      | Don't use VPP licenses                 |               |            | • | VIS.      | e Goo | ogle EMM                |   | Deploy       | apps         | Cance      | : |

### Setup a 'App installation-configuration to use MGP

A new checkbox is added to instruct MDM to use MGP when deploying the app.

| App installation                                    | x |
|-----------------------------------------------------|---|
| App installation<br>Install an app on your devices. |   |
| Filter 🛍 🗹 🗃 🗹 🌾 🗹 🗮 🖄 🚫                            |   |
| Click or type to add tags and/or tag groups         |   |
| App name                                            |   |
| Outlook                                             |   |
| iOS 📫 Android                                       | _ |
| Select app                                          |   |
| Microsoft Outlook (3.0.40)                          |   |
| 🗹 Use Managed Google Play                           |   |
|                                                     |   |
|                                                     |   |
|                                                     |   |
|                                                     |   |
|                                                     |   |
|                                                     |   |
| Save Cancel                                         |   |

If the device is not prepared to use MGP, no app will be deployed.

### Deploy private apps using MGP

It's possible to deploy private apps by using MGP. That is apps that are not published om Google Play. So this is really an alternative technique to deploy in-house apps.

First you have to publish the private apps in 'Apps' and use 'Actions>Google Play>Manage private apps ...'. Select enterprise and follow the on-screen instructions:

| Manage private apps on Google Play  | x  |
|-------------------------------------|----|
| > Google Play                       |    |
| Your email address is Update        |    |
| Private apps<br>Permission SIM Info |    |
| +                                   |    |
| Select enterprise ProgramDuon AB    | se |

When you're done, use 'Actions>Google Play>Import/update app information' and the private apps will be listed in 'Apps' and can be deployed as an app published in Google Play.

### Deploy web apps (shortcuts) using MGP

It's possible to deploy web apps by using MGP. The existing feature to deploy shortcuts was partly ruined when Android 8 was released. This section describes how this can be handled by MGP instead.

First you have to publish the shortcuts as web apps in 'Apps' by using 'Actions>Google Play>Manage web apps ...'. Select enterprise and follow the on-screen instructions:

| Mana | ge web apps on Google Play     | x  |
|------|--------------------------------|----|
|      | Google Play                    |    |
|      |                                |    |
|      | Web apps                       |    |
|      | -20                            |    |
|      | duostation programdu           |    |
|      |                                |    |
|      |                                |    |
|      | +                              |    |
| S    | lect enterprise ProgramDuon AB | se |

When you're done, use 'Actions>Google Play>Import/update app information' and the web apps (shortcuts) will be listed in 'Apps' and can be deployed as an app published in Google Play.

### Deploy settings to apps

Before we integrated MDM with MGP it was possible to deploy app settings, but the configuration had to be manually entered as XML-data. When MDM is integrated with MGP, it's possible for MDM to query MGP of what settings are available for MDM to use for each app in Play. This makes it possible for us to show a form for these settings and makes it easier to enter the settings.

For Gmail and Outlook we have also added some default-values as %-variables to make it even easier to configure the settings for these apps.

App settings are handled in 'Configurations' by using 'Actions>Add configuration>App settings ...':

| App settings         Setup configurations for apps on your devices.         Filter <ul> <li>Image: Image: Image</li></ul> | p settings                                     |                                                                                                    |     |  |  |  |  |  |  |
|----------------------------------------------------------------------------------------------------|------------------------------------------------|----------------------------------------------------------------------------------------------------|-----|--|--|--|--|--|--|
| Filter Image: Settings description   Outlook   Image: Settings description   Outlook   Image: Settings description   Image: Settings description   Image: Settings description   Image: Settings description   Image: Settings description   Image: Settings description   Image: Settings description for account   Image: Settings description for account   Image: Settings des                                                                                                    | Setup configurations for apps on your devices. |                                                                                                    |     |  |  |  |  |  |  |
| Click or type to add tags and/or tag groups         Settings description         Outlook         IOS       Image: Android         Select app         Microsoft Outlook (3.0.40)         Settings         email address       %USER_EMAIL%         description for account       %USER_EMAIL%         exchange server url       Image: ACCOUNT_GROUP%         username       %USER_ACCOUNT_NAME%         server authentication method       Username and Password         Allowed Accounts       Image: Account         account type       BasicAuth                                                                                                    | Filter 🕵 🗹 🖲 🗹 🧃                               | i 🗹 🏺 🗹 🛞 🛇                                                                                                    |     |  |  |  |  |  |  |
| Settings description          Outlook         iOS       Android         Select app         Microsoft Outlook (3.0.40)         Settings         email address       %USER_EMAIL%         description for account       %USER_EMAIL%         exchange server url                                                                                                    | Click or type to add tags and/or t             | ag groups                                                                                                    |     |  |  |  |  |  |  |
| Outlook         iOS       # Android         Select app         Microsoft Outlook (3.0.40)         Settings         email address       % USER_EMAIL%         description for account       % USER_EMAIL%         exchange server url       Image: Count_GROUP%         domain of user account       % USER_ACCOUNT_GROUP%         username       % USER_ACCOUNT_NAME%         server authentication method       Username and Password         Allowed Accounts       Image: Count type         account type       BasicAuth         Image: Count type       Save                                                                                                    | Settings description                           |                                                                                                    |     |  |  |  |  |  |  |
| iOS Android     Select app     Microsoft Outlook (3.0.40)     Settings     email address   %USER_EMAIL%   description for account   %USER_EMAIL%   exchange server url   domain of user account   %USER_ACCOUNT_GROUP%   username   %USER_ACCOUNT_NAME%   server authentication method   Allowed Accounts   account type   BasicAuth                                                                                                    | Outlook                                        |                                                                                                    |     |  |  |  |  |  |  |
| Select app  Microsoft Outlook (3.0.40)  Settings email address %USER_EMAIL% description for account %USER_EMAIL% exchange server url domain of user account %USER_ACCOUNT_GROUP% username %USER_ACCOUNT_NAME% server authentication method Username and Password Allowed Accounts account type BasicAuth                                                                                                    | 🥳 iOS 🖷 Android                                |                                                                                                    |     |  |  |  |  |  |  |
| Settings       email address     %USER_EMAIL%       description for account     %USER_EMAIL%       exchange server url     Image: Count_GROUP%       domain of user account     %USER_ACCOUNT_GROUP%       username     %USER_ACCOUNT_NAME%       server authentication method     Username and Password       Allowed Accounts     BasicAuth                                                                                                    | Select app                                     |                                                                                                    | •   |  |  |  |  |  |  |
| email address       %USER_EMAIL%         description for account       %USER_EMAIL%         exchange server url       6000000000000000000000000000000000000                                                                                                    | Settings                                       |                                                                                                    | · _ |  |  |  |  |  |  |
| description for account       %USER_EMAIL%         exchange server url                                                                                                    | email address                                  | %USER_EMAIL%                                                                                                    | *   |  |  |  |  |  |  |
| exchange server url   domain of user account   %USER_ACCOUNT_GROUP%   username   %USER_ACCOUNT_NAME%   server authentication method   Allowed Accounts   account type   BasicAuth                                                                                                    | description for account                        | %USER_EMAIL%                                                                                                    |     |  |  |  |  |  |  |
| domain of user account       %USER_ACCOUNT_GROUP%         username       %USER_ACCOUNT_NAME%         server authentication method       Username and Password         Allowed Accounts                                                                                                    | exchange server url                            | Distance in the second second s |     |  |  |  |  |  |  |
| username %USER_ACCOUNT_NAME% server authentication method Username and Password Allowed Accounts account type BasicAuth TOTAL Save Cancel                                                                                                    | domain of user account                         | %USER_ACCOUNT_GROUP%                                                                                                    |     |  |  |  |  |  |  |
| server authentication method Username and Password Allowed Accounts account type BasicAuth                                                                                                    | username                                       | %USER_ACCOUNT_NAME%                                                                                                    |     |  |  |  |  |  |  |
| Allowed Accounts account type BasicAuth Save Cancel                                                                                                    | server authentication method                   | Username and Password                                                                                                    |     |  |  |  |  |  |  |
| account type BasicAuth                                                                                                    | Allowed Accounts                               |                                                                                                    |     |  |  |  |  |  |  |
| Save Cancel                                                                                                    | account type                                   | BasicAuth                                                                                                    |     |  |  |  |  |  |  |
| Save Cancel                                                                                                    |                                                |                                                                                                    | Ŧ   |  |  |  |  |  |  |
| Save Cancel                                                                                                    |                                                |                                                                                                    |     |  |  |  |  |  |  |
|                                                                                                    |                                                | Save Cancel                                                                                                    |     |  |  |  |  |  |  |

### Grant/deny permissions

MGP makes it possible to control which permissions apps will have to sensitive data/features such as camera, location, SMS, phone-log etc. These permissions can be controlled in 'Configurations' by using 'Actions>Add configuration>App permissions ...':

| App permissions                                                      |                         | x |  |  |  |  |  |  |
|----------------------------------------------------------------------|-------------------------|---|--|--|--|--|--|--|
| App permissions<br>Set how to handle permissions required by an app. |                         |   |  |  |  |  |  |  |
| Filter 🚨 🗹 🗐 🗹 🏟 🛇 🏺 🗹 🖄 🛇                                           |                         |   |  |  |  |  |  |  |
| Click or type to add tag                                             | s and/or tag groups     |   |  |  |  |  |  |  |
| Select Android app                                                   |                         |   |  |  |  |  |  |  |
| Adobe Acrobat Read                                                   | ler (19.0.0.8513)       | • |  |  |  |  |  |  |
| or enter an app identifie                                            | r                       |   |  |  |  |  |  |  |
| com.adobe.reader                                                     |                         |   |  |  |  |  |  |  |
| Calendar                                                             |                         | • |  |  |  |  |  |  |
| Read calendar                                                        | 🔮 Grant permission 🔹 🔻  |   |  |  |  |  |  |  |
| Write calendar                                                       | Grant permission        |   |  |  |  |  |  |  |
| Call log                                                             |                         |   |  |  |  |  |  |  |
| Read call log                                                        | E Let user grant/deny 🔻 |   |  |  |  |  |  |  |
| Write call log                                                       | 😰 Let user grant/deny 🔹 |   |  |  |  |  |  |  |
| Process outgoing calls                                               | Let user grant/deny     |   |  |  |  |  |  |  |
| Camera                                                               |                         |   |  |  |  |  |  |  |
| Use camera                                                           | Deny permission         |   |  |  |  |  |  |  |
| Contacts                                                             |                         | - |  |  |  |  |  |  |
|                                                                      | Save Cancel             |   |  |  |  |  |  |  |

### Select available apps in Google Play

It's possible to control which apps should be available on each device. There are 3 different modes:

#### Show all apps

All apps are available on in Play to install for the user.

#### Show only approved apps

Only approved apps are available on in Play to install for the user.

#### Show selected apps

Only selected apps are available on in Play to install for the user.

Control this for a specific device by selecting the device in 'Devices' and use 'Actions>Google Play>Select available apps for selected device ...':

| Se | lect a            | vailable                                      | apps                                                                                                    |                               | x |
|----|-------------------|-----------------------------------------------|----------------------------------------------------------------------------------------------------|-------------------------------|---|
|    | Selec<br>OM<br>OM | t produc<br>1ake all :<br>1ake app<br>1ake no | it set<br>apps in Google Play available<br>proved apps available (all apps in the list below)<br>apps available (select apps in the list below) |                               |   |
|    | Ent               | er text t                                     | o search                                                                                                    |                               |   |
|    |                   | Im                                            | Name 🔺 Ϋ                                                                                                    | Company Ÿ                     |   |
|    |                   | L                                             | Adobe Acrobat Reader                                                                                                    | Adobe                         | • |
|    |                   | <u>AP</u>                                     | Aftonbladet Nyheter                                                                                                    | Aftonbladet                   |   |
|    |                   | ☺                                             | Dropbox                                                                                                    | Dropbox, Inc.                 |   |
|    |                   | -7                                            | duostation.com                                                                                                    | 🕘 (LC01zbzwjx) ProgramDuon AB |   |
|    |                   | *                                             | Expressen Nyheter – Politik, Sport, Nöje                                                                                                    | AB Kvällstidningen Expressen  |   |
|    |                   | f                                             | Facebook                                                                                                    | Facebook                      |   |
|    |                   | ٩                                             | Firefox Browser fast & private                                                                                                    | Mozilla                       | • |
|    |                   |                                               |                                                                                                    | OK Cancel                     |   |

It's also possible to control which apps should be available as default when the device enrolls. This is done in 'Settings' using 'Google EMM integration>(select enterprise)>Edit enterprise ...':

| Google enterprise detail           | ls                                             |             | x   |
|------------------------------------|------------------------------------------------|-------------|-----|
| Enterprise informa                 | tion                                           |             |     |
| Enterprise name                    | ProgramDuon AB                                 |             |     |
| Display name                       | ProgramDuon AB                                 |             |     |
| Enterprise id                      |                                                |             |     |
| Enterprise type                    | EMM integrated                                 |             |     |
| Primary domain                     | -                                              |             |     |
| Allow using apps for<br>All / Demo | this enterprise in this group (and subgroups): |             | *   |
| 🧭 - Goog                           | le Product Review -                            |             |     |
| 🤞 - new d                          | devices -                                      |             |     |
| Demo                               |                                                |             |     |
| 🔞 Educati                          | ion                                            |             |     |
| 🕨 🌘 Family                         |                                                |             | *   |
| Default product set                | Show all products    Select store layout page  | My Work App | •   |
| 🗹 Use as default er                | nterprise                                      | Save Cano   | :el |

## Organize Play store layout

It's possible to control how approved apps should be displayed in Play on the devices. This is handled in 'Apps' by using 'Actions>Google play>Organize store layout ...':

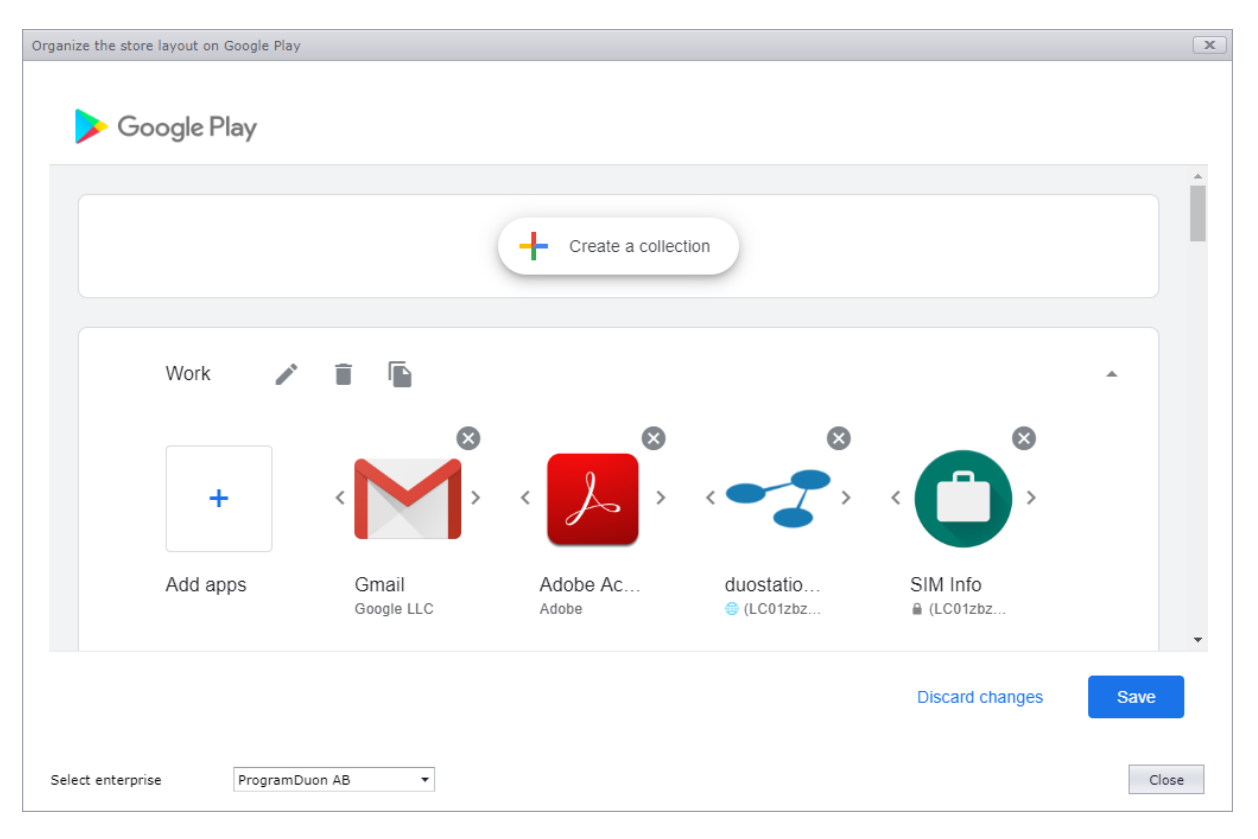

The Play app must be restarted on the device to see changes made.

### Unenroll enterprise from MDM

If there is a need to delete the integration between MDM and MGP, this is done in 'Settings' by using 'Google EMM integration>(select enterprise)>Unenroll enterprise ...'.